## Identify & Report Professional

Identify & Report Professional User Manual Rev.B

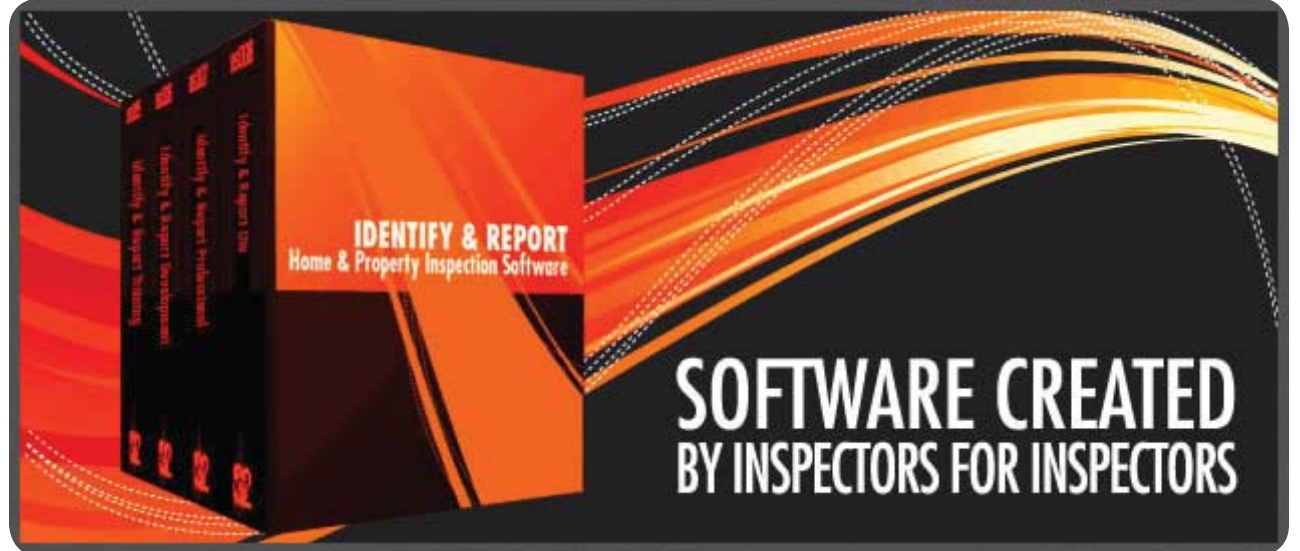

## Chapter 1 Identify Report Pro Install US

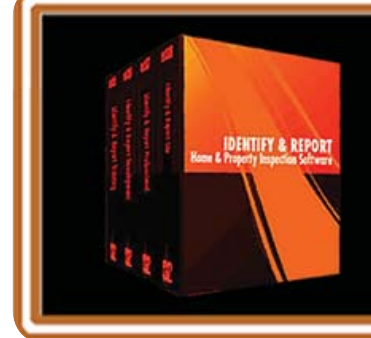

IF You Have any Questions Phone: 760.650.1255 or Email: Support@InspectionSoftware.com To Index Page

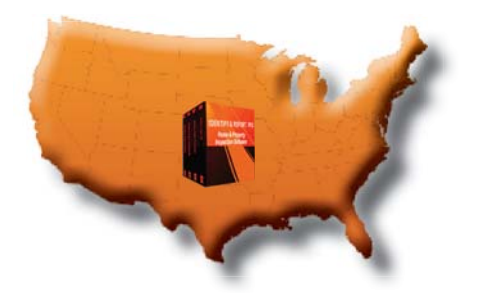

Identify & Report Professional

Installing Identify & Report

After downloading "Identify & Report Professional" remember where you downloaded it.

|                   |          |                                       |                   |                    |              | x  |
|-------------------|----------|---------------------------------------|-------------------|--------------------|--------------|----|
| Chris ►           | Download | s 🕨 Identify Report Download          |                   | urch Identify Repo | ort Download | Q  |
| Organize 🔻 📷 Open | Share    | e with 🔻 Burn New folder              |                   |                    | !≡ ▼ 🚺       | ?  |
| ☆ Favorites       | <u> </u> | Name                                  | Date modified     | Туре               | Size         |    |
| Desktop           | =        | 搦 Identify Report Professional 12.05i | 9/28/2012 1:09 PM | Application        | 183,858      | KB |
| 🗼 Downloads       |          |                                       |                   |                    |              |    |
| 💔 Dropbox         |          |                                       |                   |                    |              |    |
| 🔚 Recent Places   |          |                                       |                   |                    |              |    |
| 🝊 SkyDrive        |          |                                       |                   |                    |              |    |
|                   | -        |                                       |                   |                    |              |    |

The "User Account Control" Security Warning opens Select Yes.

| 🛞 User Acco            | unt Control                    |                                                                                     |
|------------------------|--------------------------------|-------------------------------------------------------------------------------------|
| Do<br>unk              | you want t<br>nown pub         | to allow the following program from an<br>plisher to make changes to this computer? |
| Prog<br>Publ<br>File o | ram name:<br>isher:<br>origin: | Identify Report Professional 12.06i.exe<br>Unknown<br>Hard drive on this computer   |
| Show d                 | etails                         | Yes No                                                                              |
|                        |                                | Change when these notifications appear                                              |

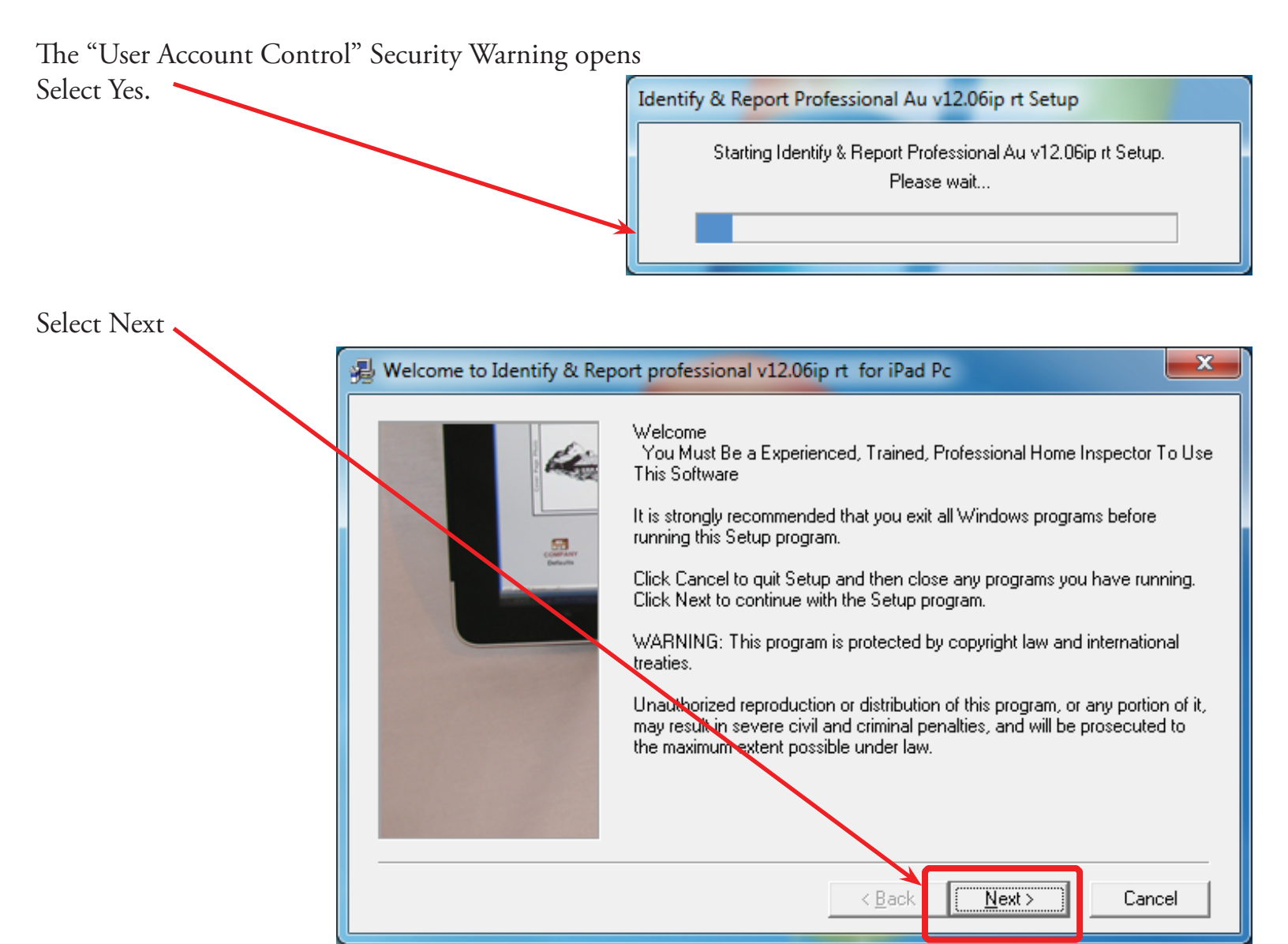

Software License Agreement Select Yes

| H | Software License Agreement                                                                                                    | ×       |
|---|----------------------------------------------------------------------------------------------------|---------|
|   | Please read the following License Agreement. Press the PAGE DOWN key to see the rest of t<br>agreement                                                                                                    | he      |
|   | PORCHASE AND LIMITED USE AGREEMENT FOR<br>INSPECTIONSOFTWARE.COMS'<br>IDENTIFY & REPORT HOME INSPECTION SOFTWARE.                                                                                                    | *<br>II |
|   | You Must Be A Experienced, Inspector To Use This Software.                                                                                                    |         |
|   | Intent:                                                                                                    |         |
|   | It is the intent of this agreement to set forth the terms and conditions under which the Purchaser agrees<br>to utilize the Identify & Report Home Inspection Software, purchased by him/her from<br>InspectionSoftware.com, hereinafter referred to as ISC. | Ŧ       |
|   | Do you accept all the terms of the preceding License Agreement? If you choose No, Setup will close. To install this product, you must accept this agreement.                                                                                                 | 2       |
|   | Print < Back Yes No.                                                                                                    |         |

Chapter 1; page 3 of 12

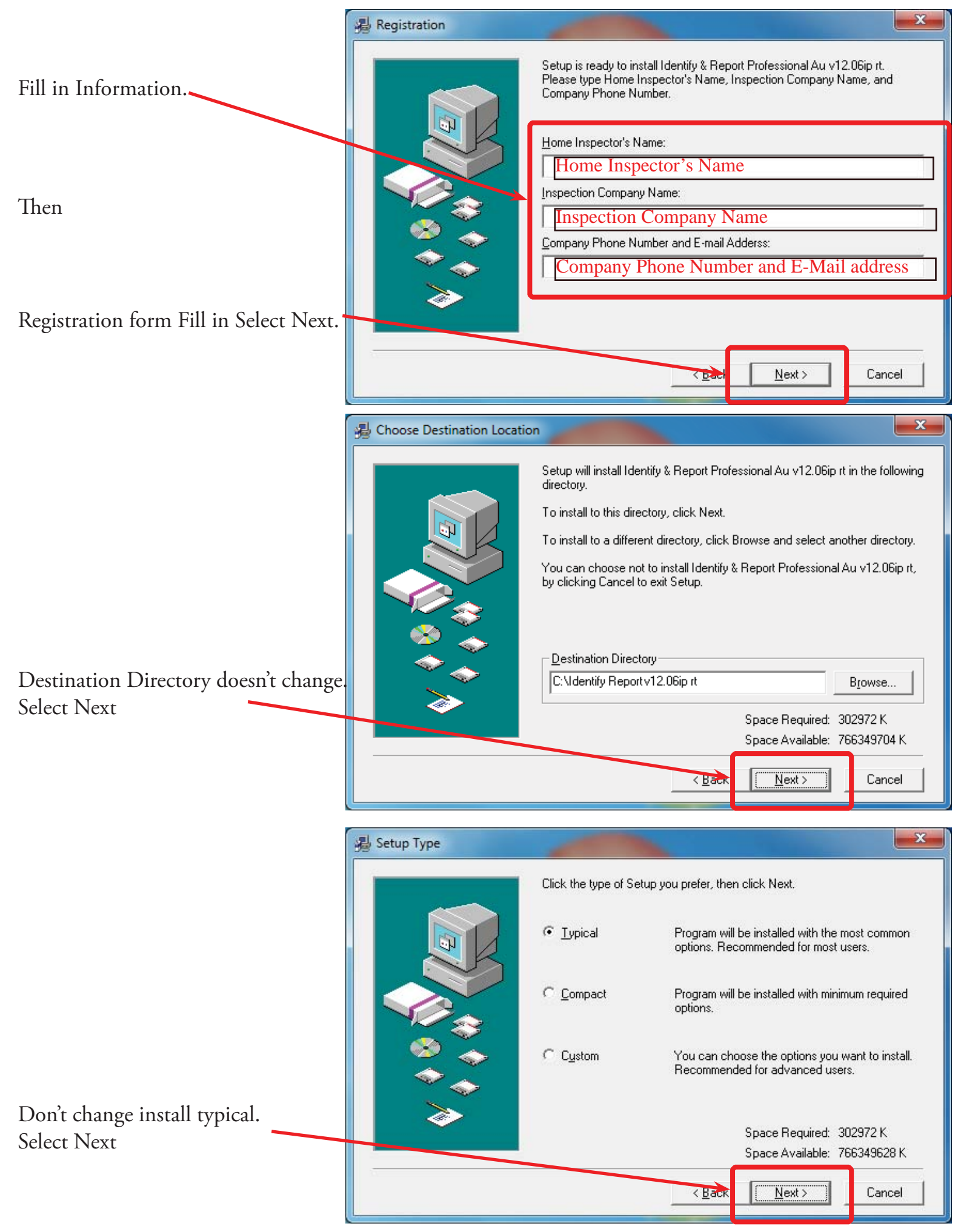

Chapter 1; page 4 of 12

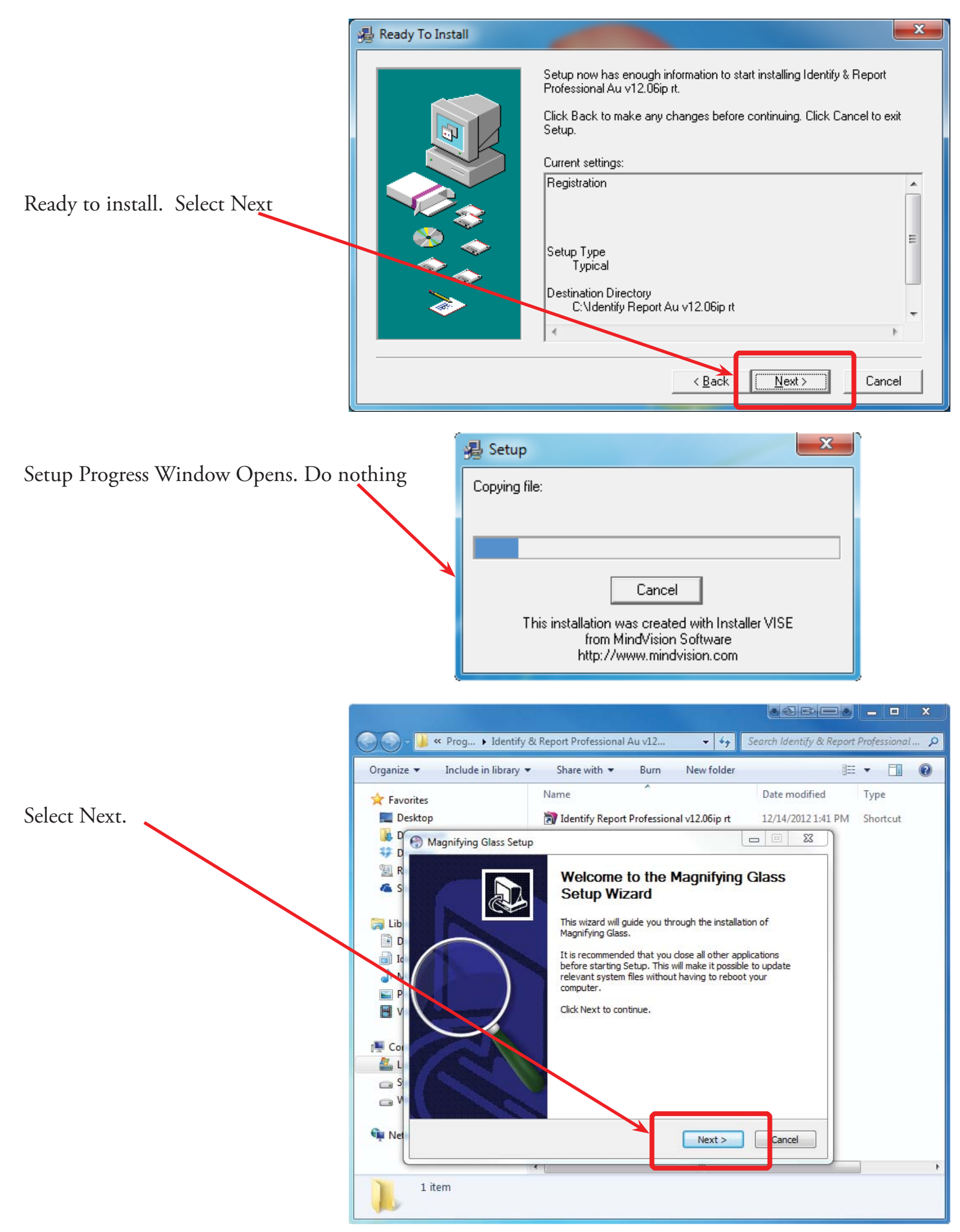

Chapter 1; page 5 of 12

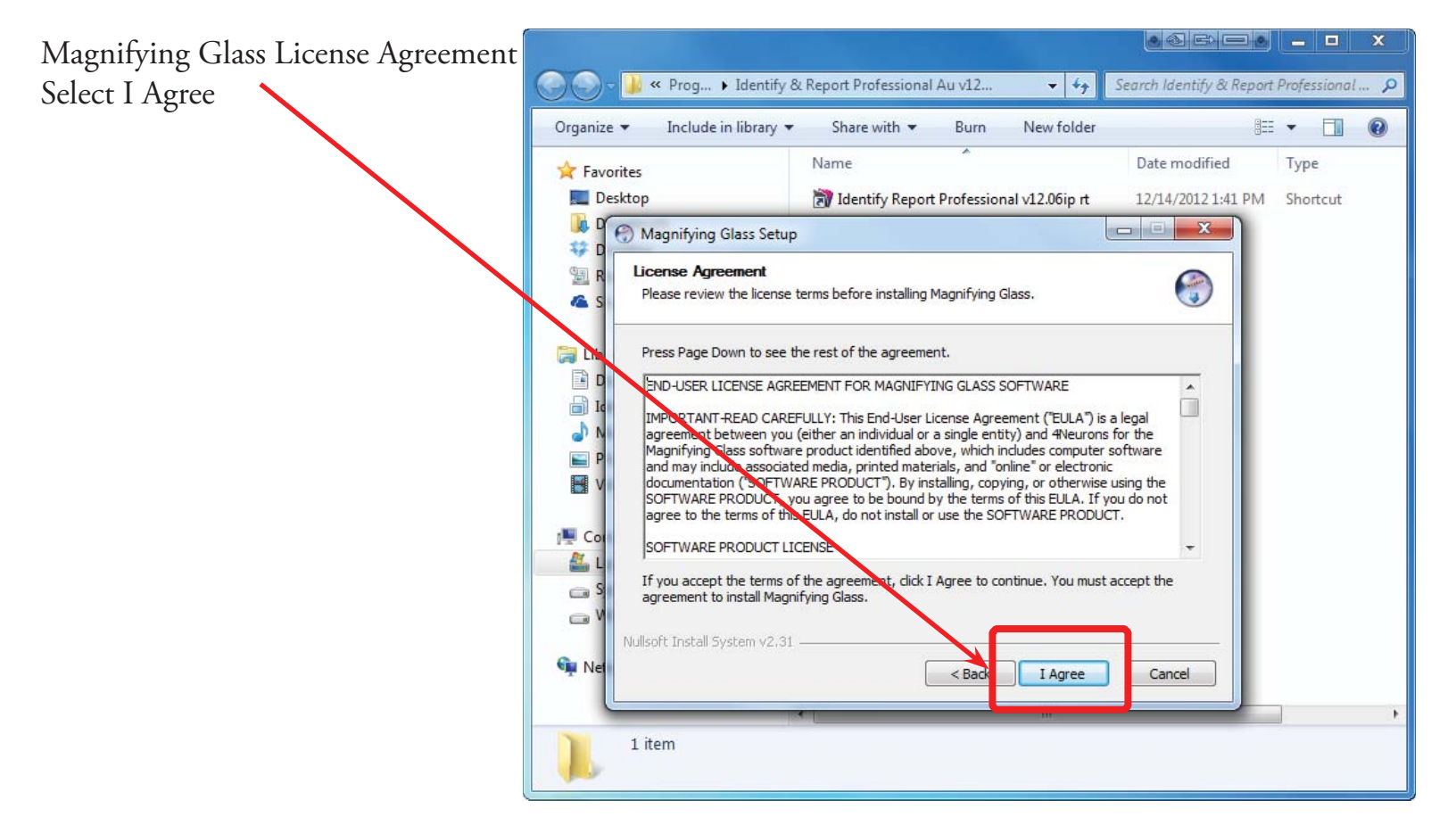

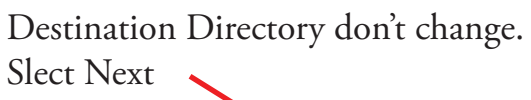

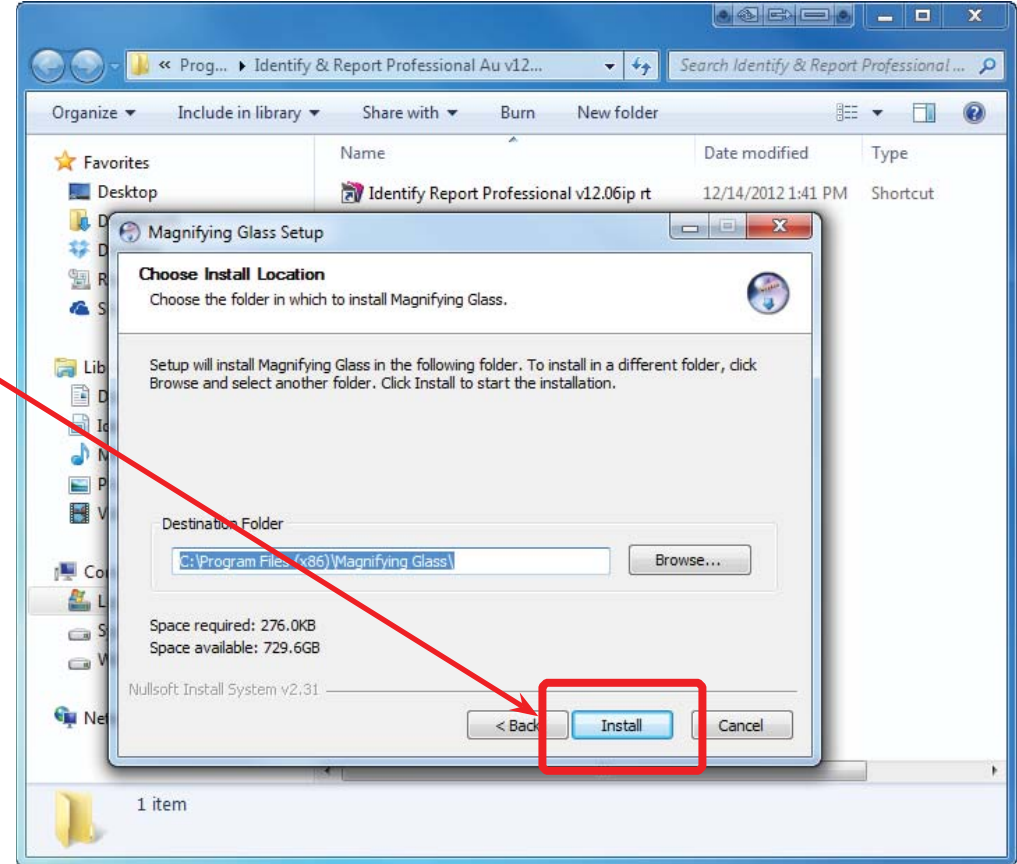

| Magnifying Glass Setup Completed.<br>Select Finish | Search Identify & Report Professional Au v12                                                                                                    |
|----------------------------------------------------|----------------------------------------------------------------------------------------------------|
|                                                    | Organize ▼ Include in library ▼ Share with ▼ Burn New folder Image: Image: Image |
|                                                    | Desktop Desktop Desktop Magnifying Glass Setup                                                                                                    |
|                                                    | Completing the Magnifying Glass<br>Setup Wizard                                                                                                    |
|                                                    | Lib<br>I Id<br>N<br>P<br>V<br>V<br>N<br>Lib<br>N<br>N<br>N<br>N<br>N<br>N<br>N<br>N<br>N<br>N<br>N<br>N<br>N                                                                                                    |
|                                                    |                                                                                                    |
|                                                    | Re Cancel                                                                                                    |
|                                                    | 1 item                                                                                                    |

If you are running Windows XP this window will not appear.

| 🚖 Favorites              | Name Date modified                                              | Туре       |
|--------------------------|-----------------------------------------------------------------|------------|
| 💻 Desktop<br>鷆 Downloads | Identify Report Professional v12.06ip rt 12/14/2012 1:41        | 1 PM Short |
| Secont Magnifi           | ing Glass                                                       |            |
| SkyDriv                  | -<br>You are running Windows Vista                              |            |
| 🔒 Libraries              | Windows Vista is not compatible with our magnifying technology! |            |
| Docum                    | What do you want to do?                                         |            |
| Identify<br>Music        | Preview Mode                                                    |            |
| E Pictures               | Lootto on Magrifying Charles participants                       |            |
| Videos                   | Compatibility Mode                                              |            |
| 💶 Compute                | I want to run it in compatibility mode.                         |            |
| Local D                  | A                                                               |            |
| 👝 System 🕑 S             | how additional Windows Vista note                               |            |
| 📺 Win/ 64 ັອແ (ເຕະ)      |                                                                 |            |
| 🙀 Network                |                                                                 |            |
|                          |                                                                 |            |

If you are running Windows 7 Select Compatibility Mode.

The Magnifying Glass will open. Right click on handle and chose "Close Magnifying Glass"

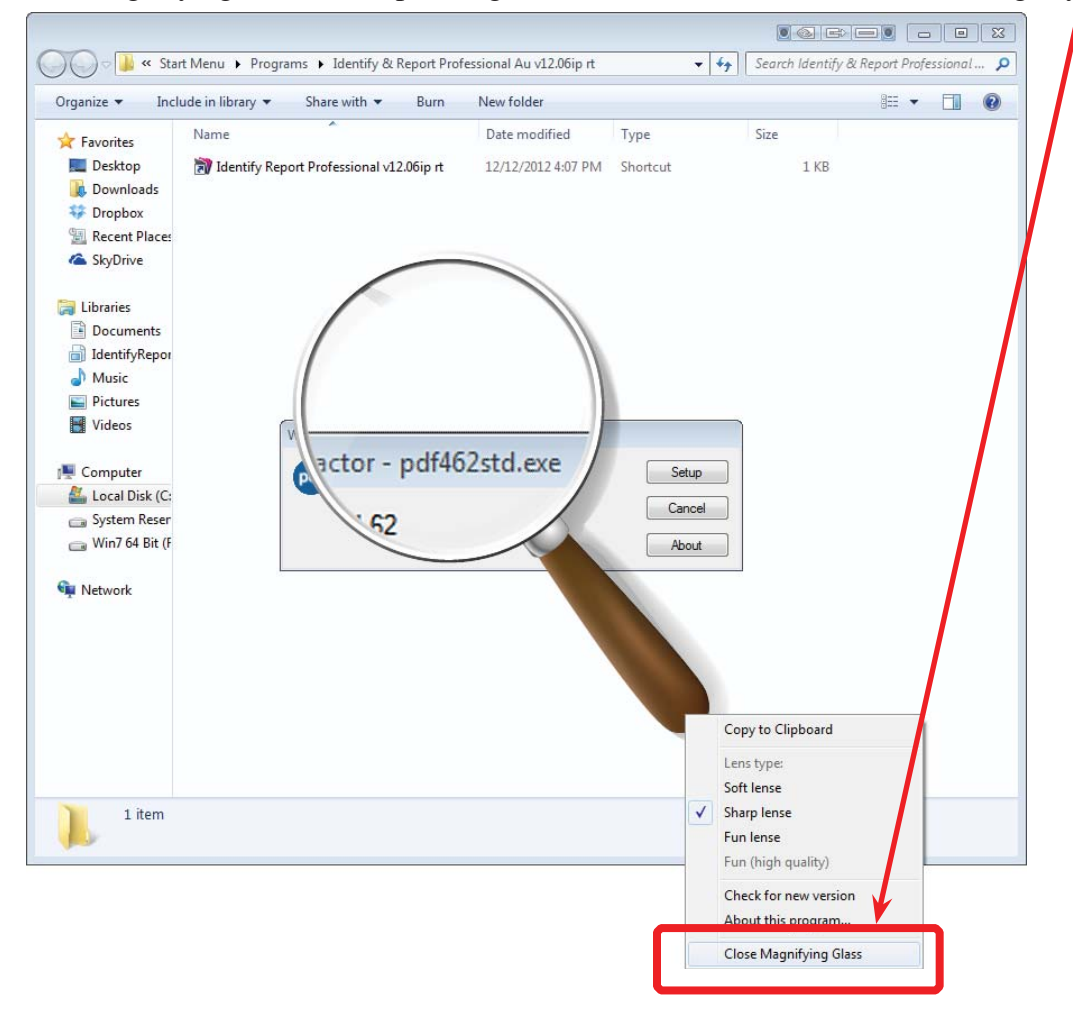

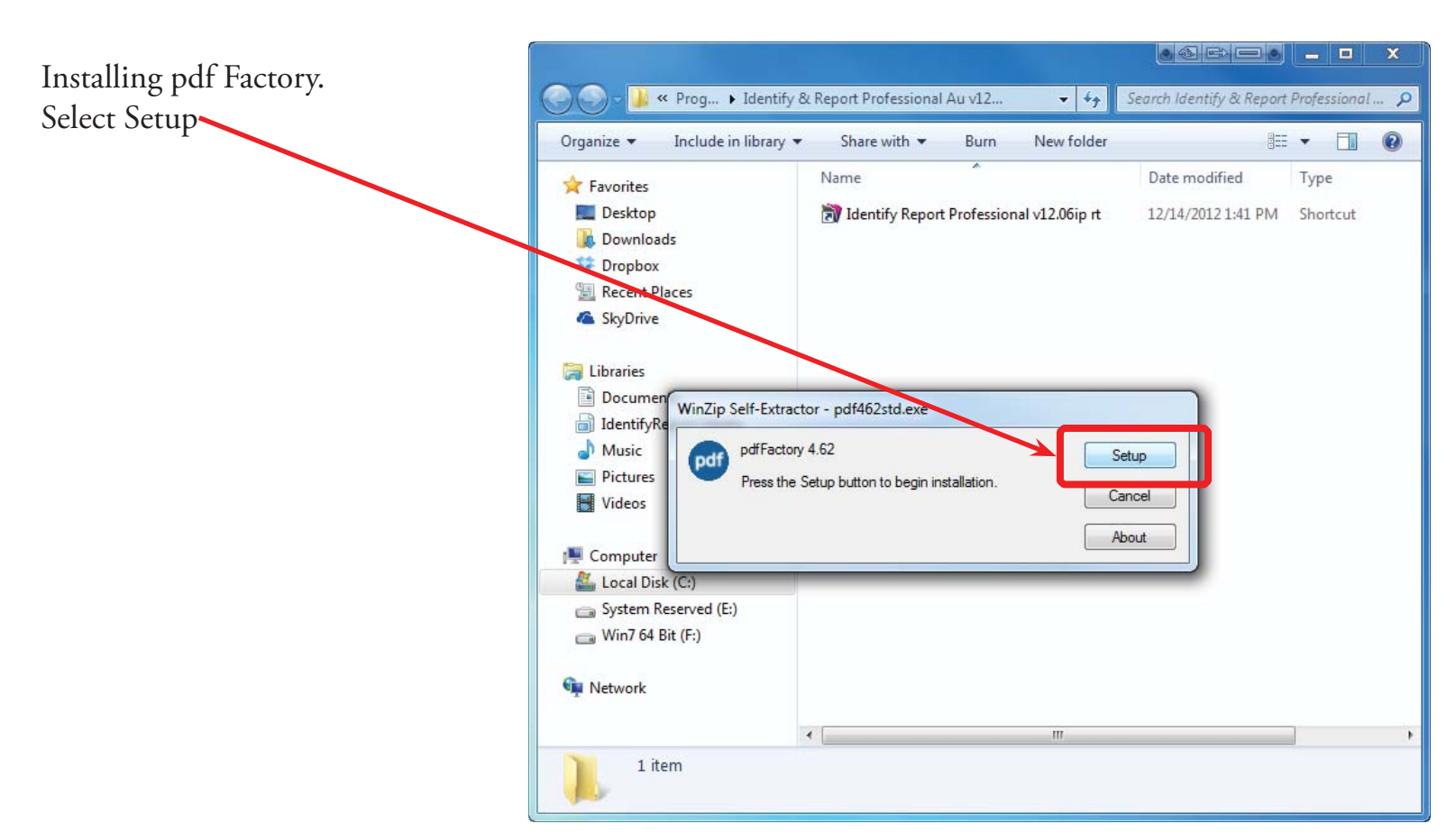

Chapter 1; page 8 of 12

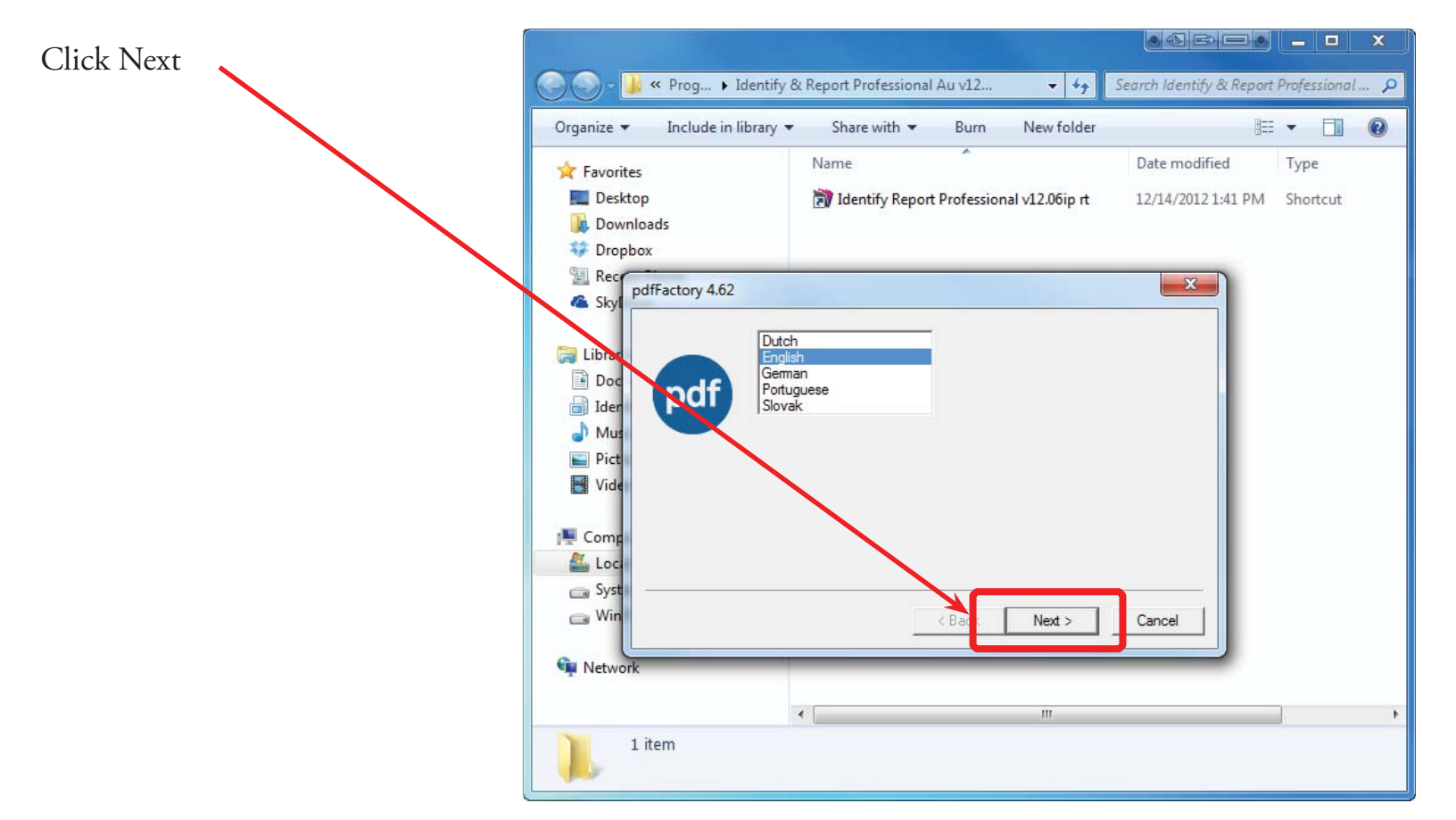

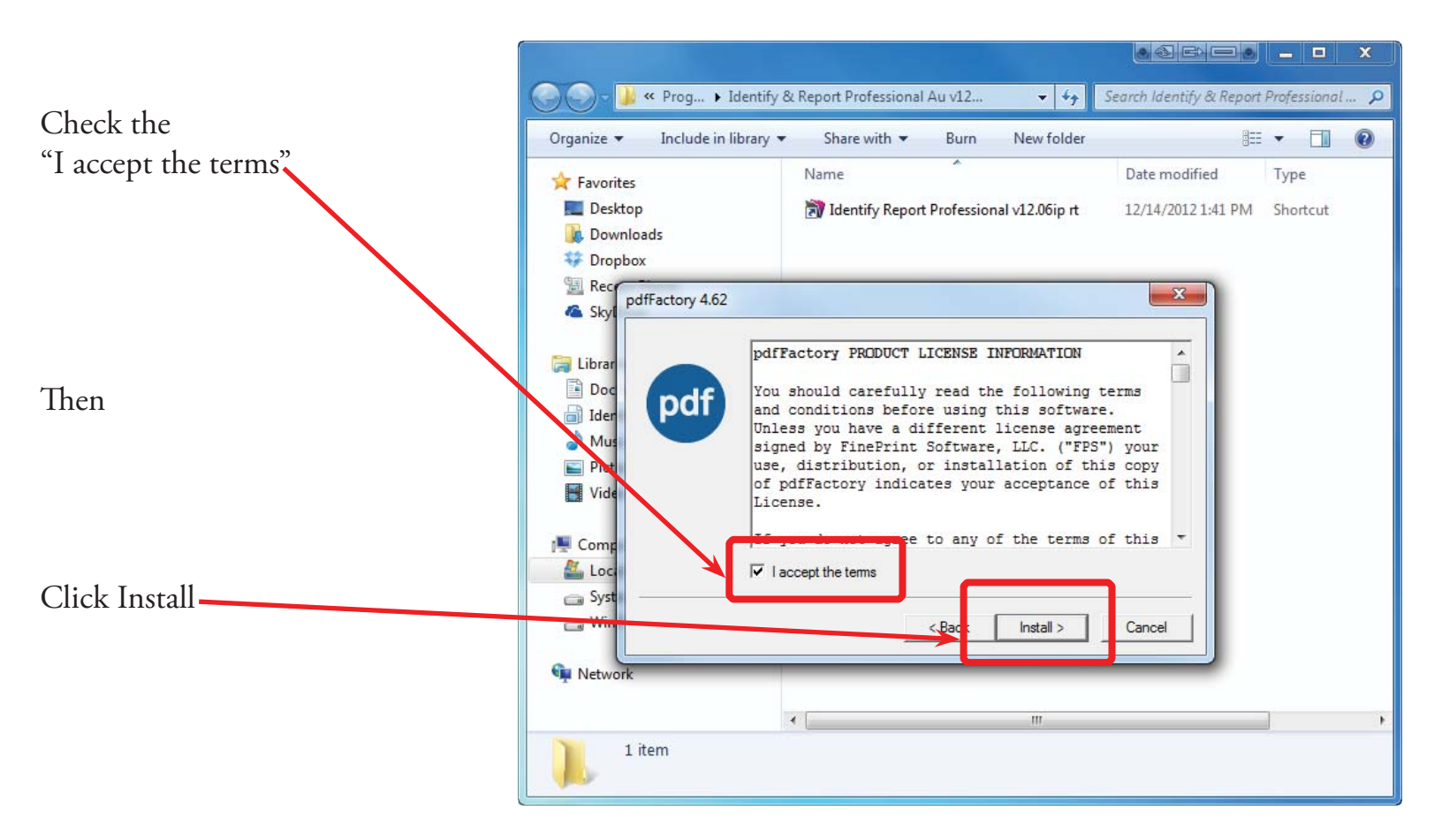

pdfFactory was successfully installed! Click Finish

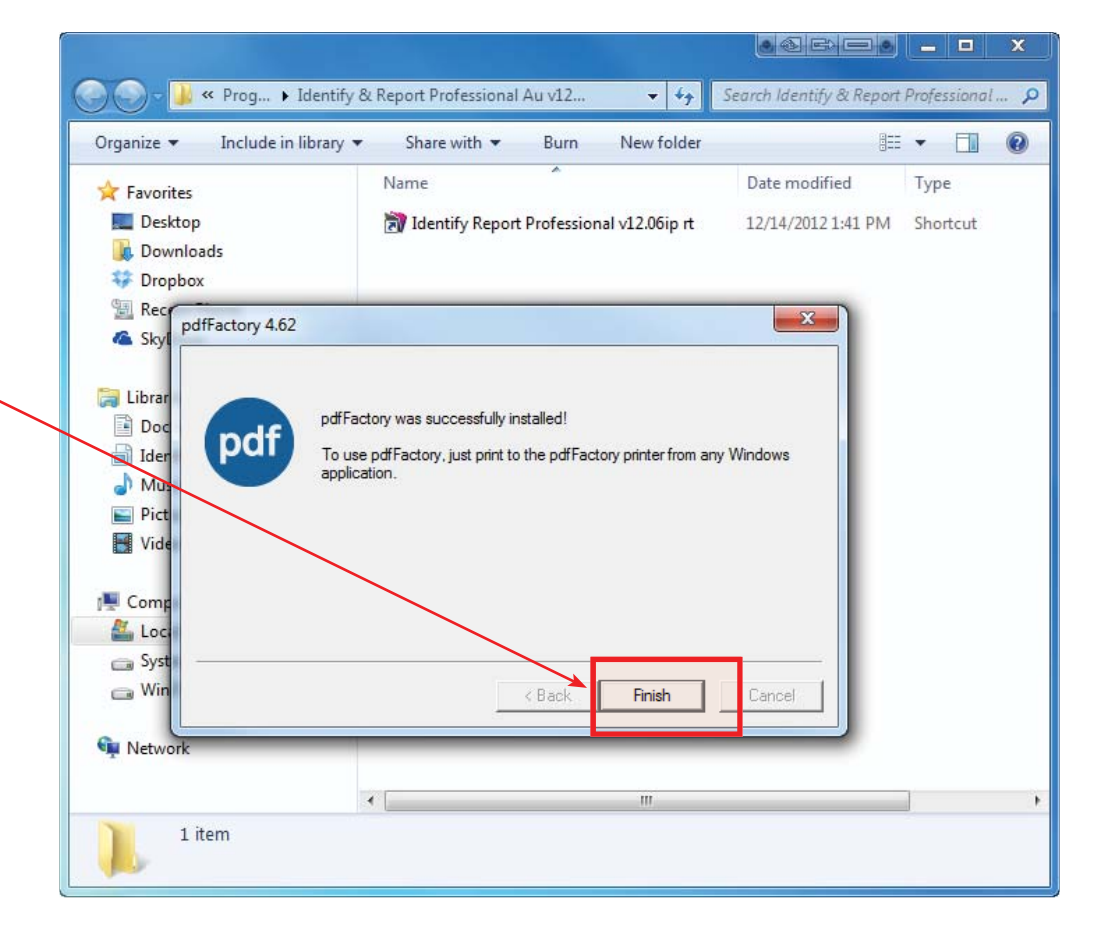

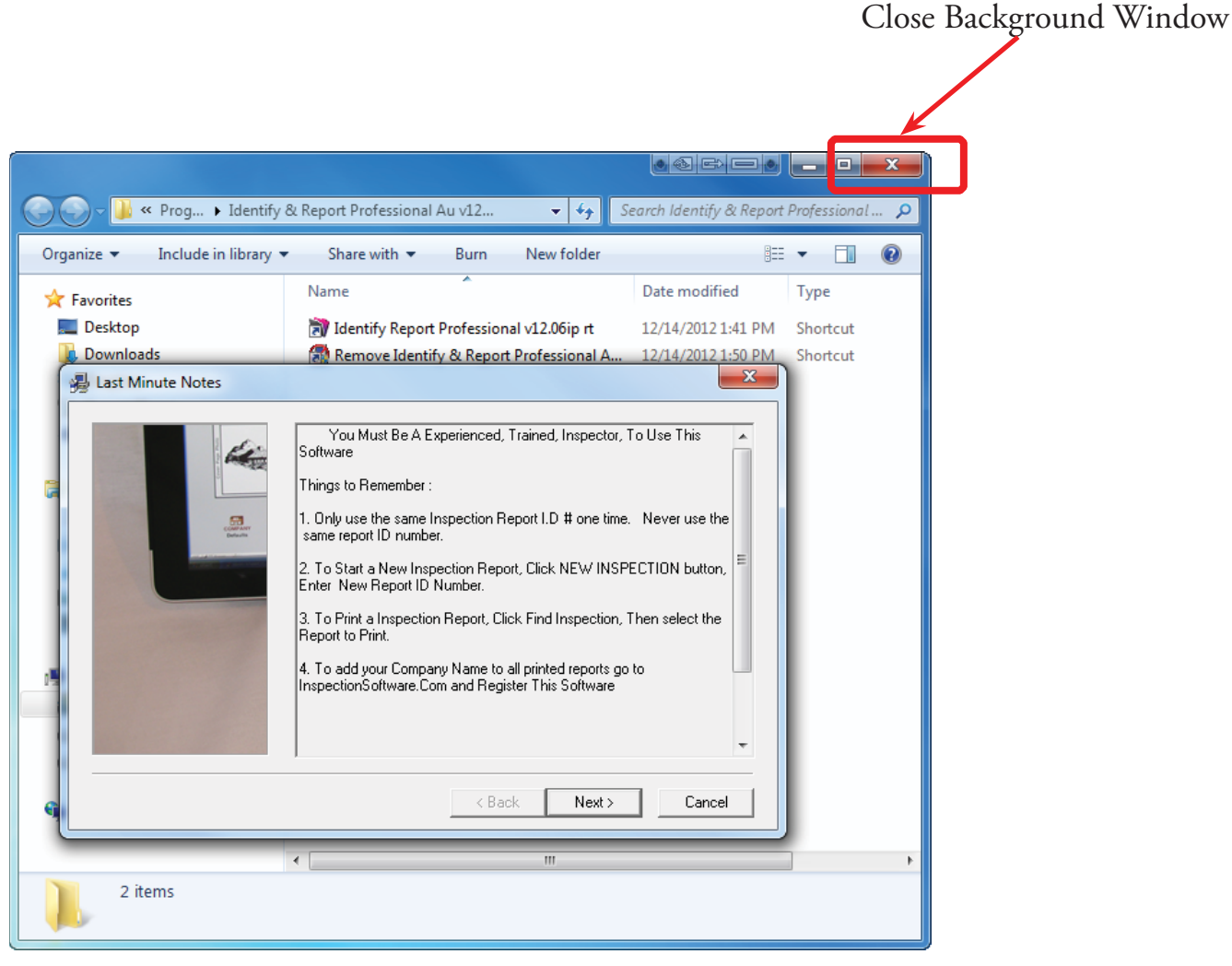

Chapter 1; page 10 of 12

You Must Be A Experienced, Trained, Inspector, To Use This Software

## Things to Remember:

- 1. Only use the same Inspection Report I.D. # one time. Never use the same report ID number.
- 2. To start a New Inspection Report, Click NEW INSPECTION button, Enter New Report ID Number.
- 3. To Print a Inspection Report, Click Find Inspection, Then select the Report to Print.
- 4. To add your Company Name to all printed reports go to InspectionSoftware.com and Register This Software.

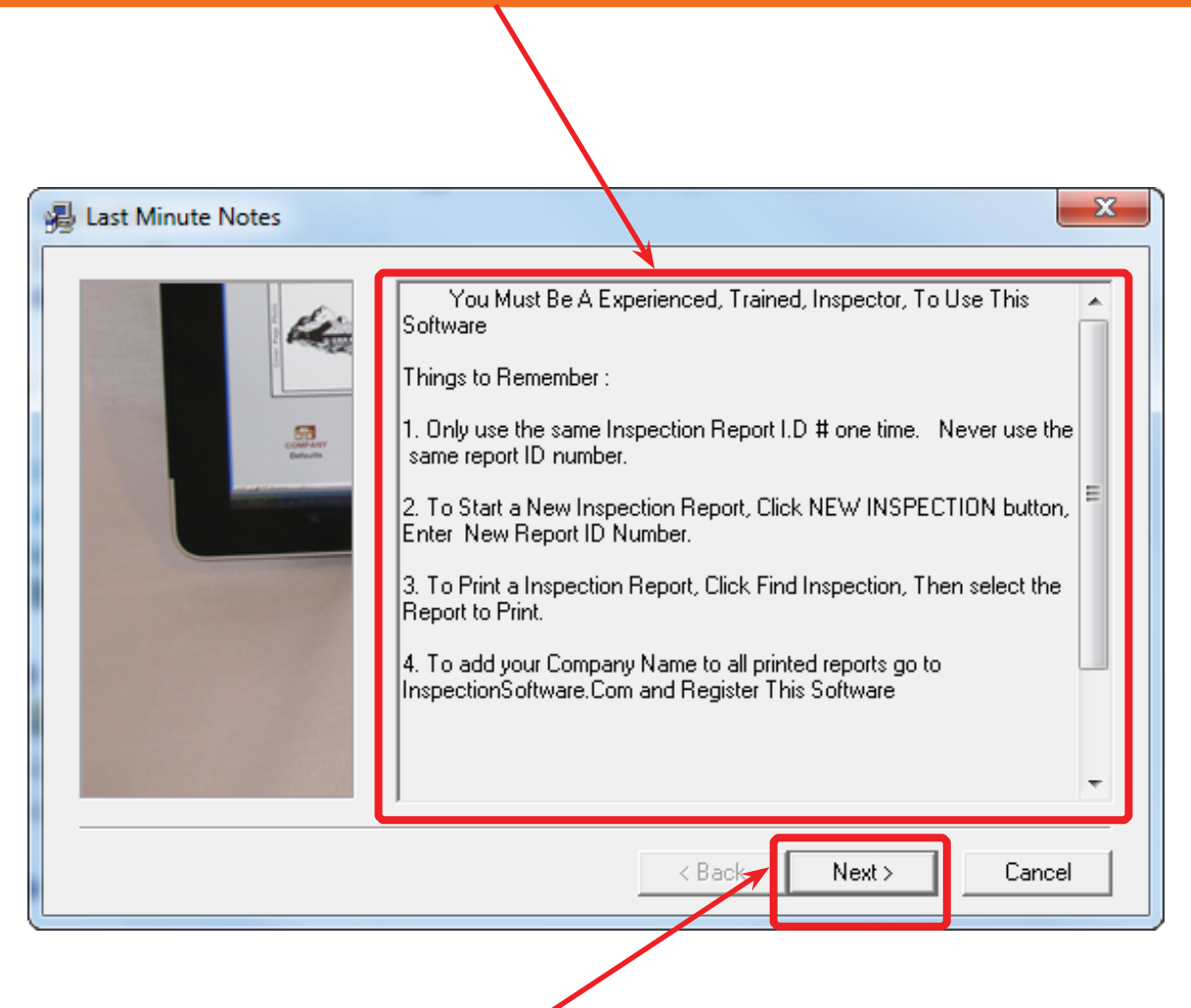

Select Next to start Identify & Report Australia.

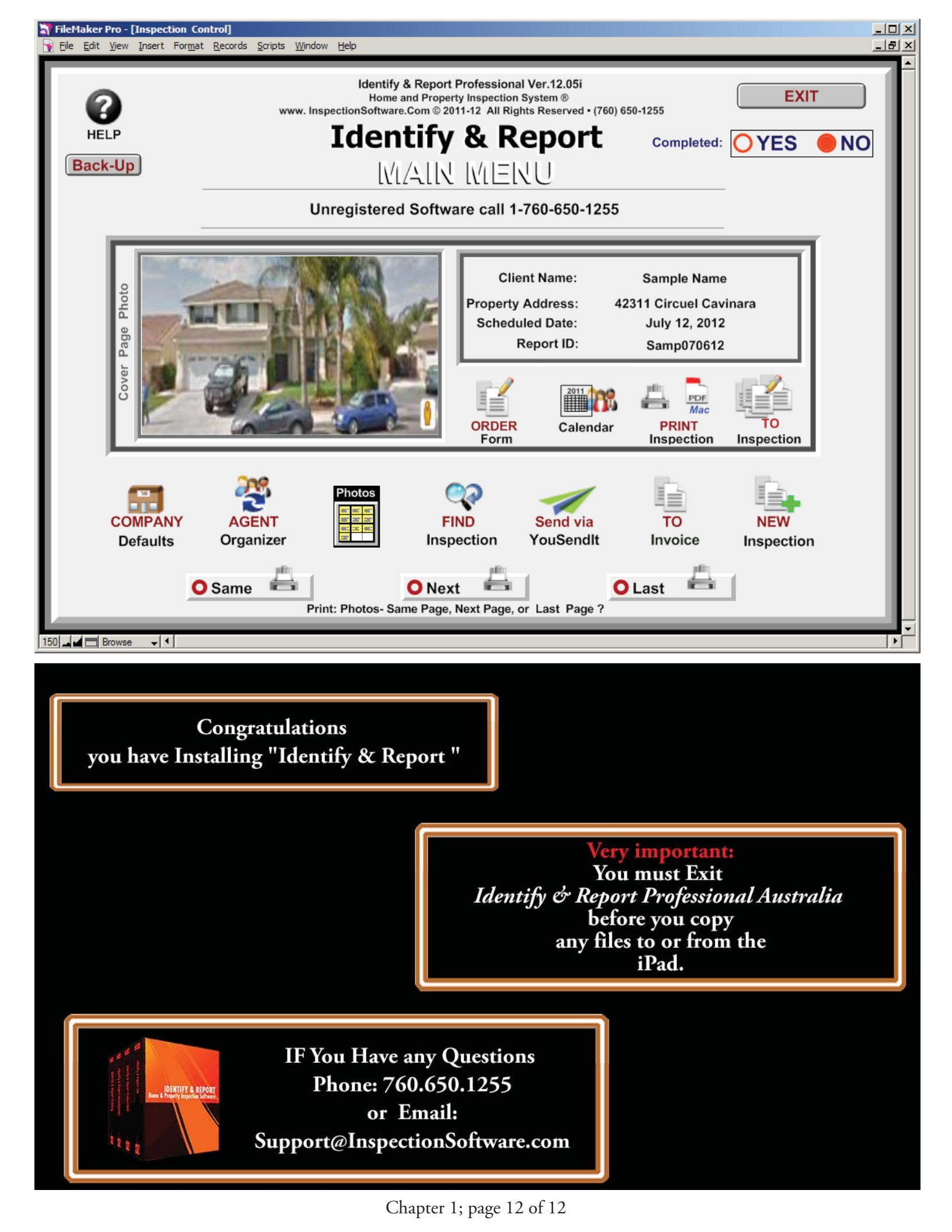